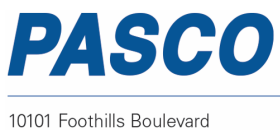

Phone: 916-786-3800 Fax: 916-786-8905

www.pasco.com

ISO 9001 Certified

## **OS-8441: Wireless Diffraction Scanner Battery Replacement** Instructions

Reference: Battery part number 540-113; Li-Poly 1000 mAH Recommended Equipment: (PS-3299; Battery Replacement Tool Set)

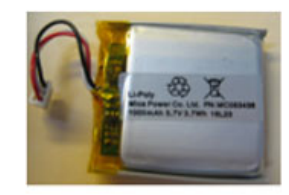

#0 or #00 Phillips Screwdriver Replacement Battery

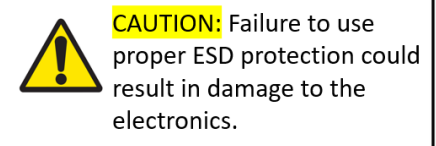

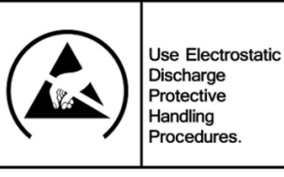

**Step 1:** Unscrew and remove the Qty=4 screws with a Phillips Screwdriver.

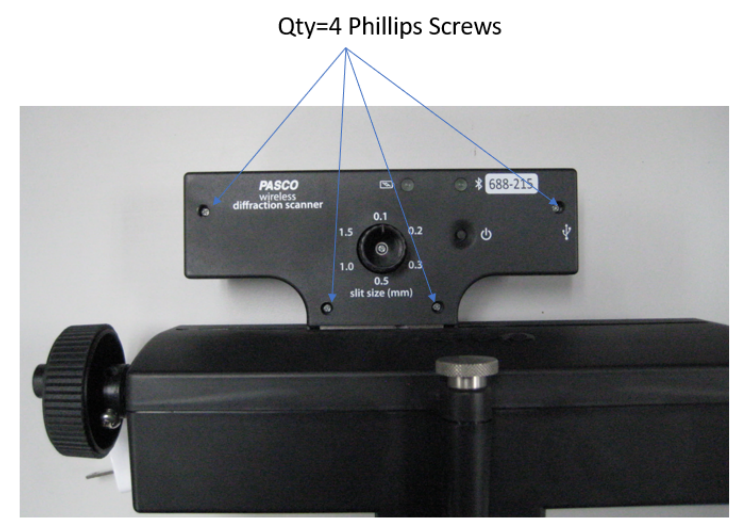

**Step 2:** Rotate the unit looking at the opposite side and remove the panel and set aside.

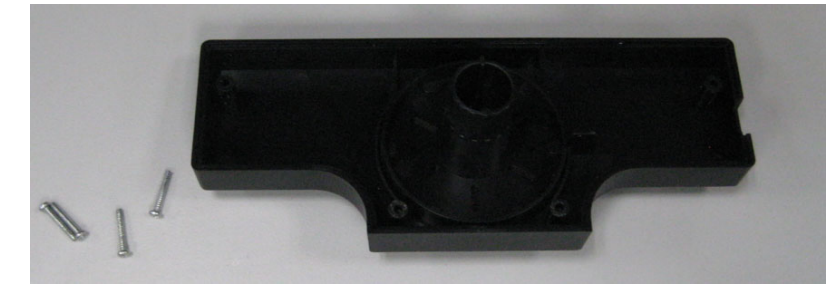

| ſ | PASCO Form Number | Description                              | Date     |             | Revision |
|---|-------------------|------------------------------------------|----------|-------------|----------|
| ſ | 013-17353         | OS-8441 Battery Replacement Instructions | 05-05-22 | Page 1 of 4 | A        |

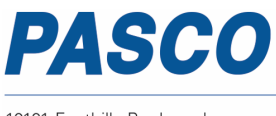

Phone: 916-786-3800 Fax: 916-786-8905

www.pasco.com

ISO 9001 Certified

**Step 3:** Remove the Qty=1 screw below with a #2 Phillips Screwdriver and lift the front section away from the main body.

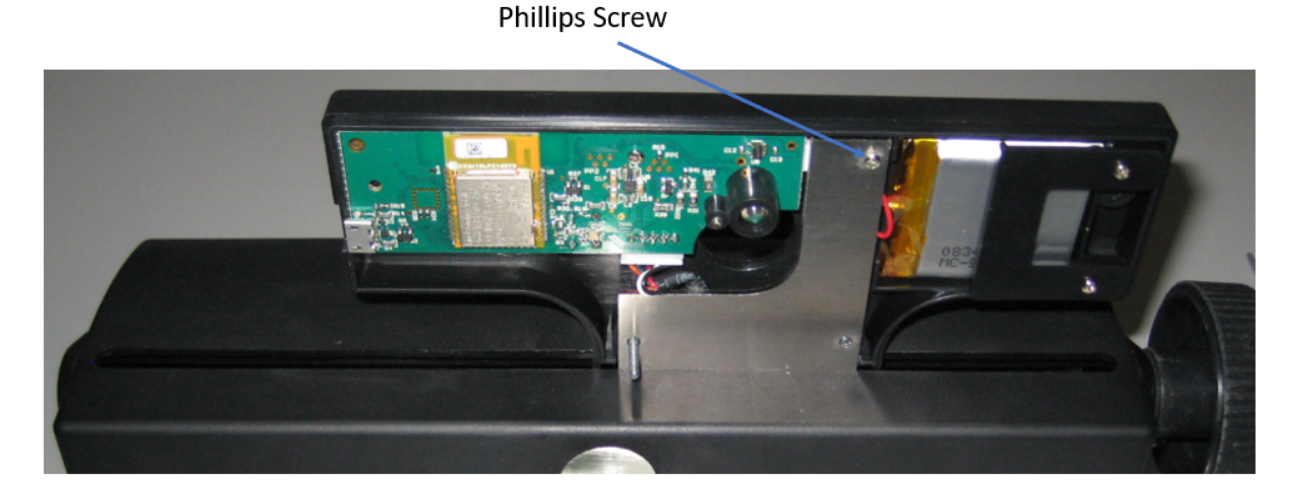

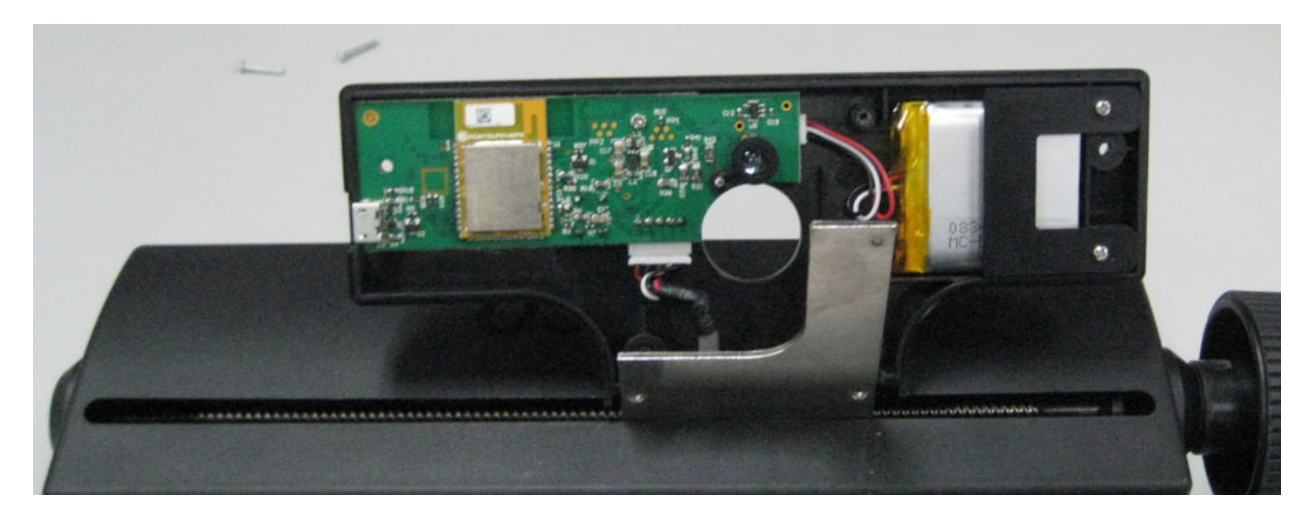

**Step 4:** Remove the Qty=1 Phillips Screw shown below on the PC Board and lift the PC Board Assembly away from the plastic housing to expose the battery connector.

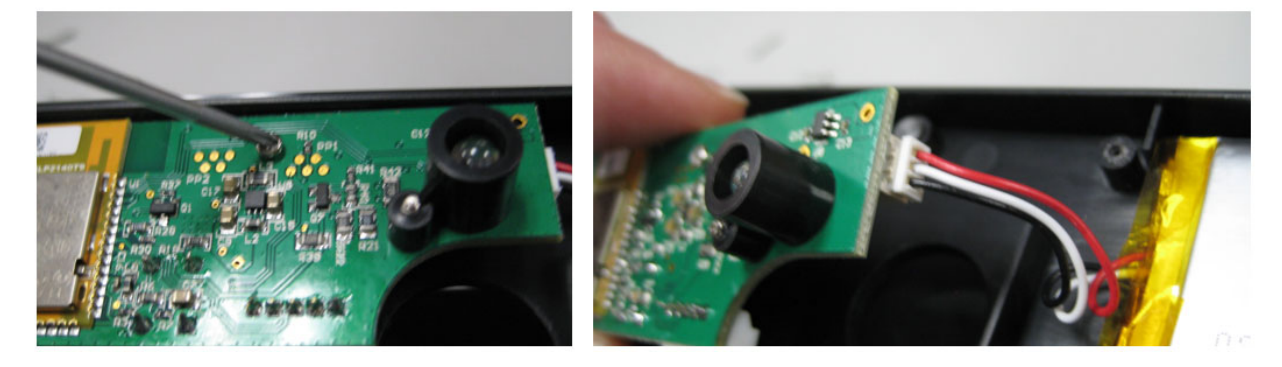

| PASCO Form Number | Description                              | Date     |             | Revision |
|-------------------|------------------------------------------|----------|-------------|----------|
| 013-17353         | OS-8441 Battery Replacement Instructions | 05-05-22 | Page 2 of 4 | A        |

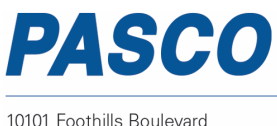

Phone: 916-786-3800 Fax: 916-786-8905

www.pasco.com

ISO 9001 Certified

**Step 5:** Unplug the battery connector and place the plastic assembly on a flat surface as shown below.

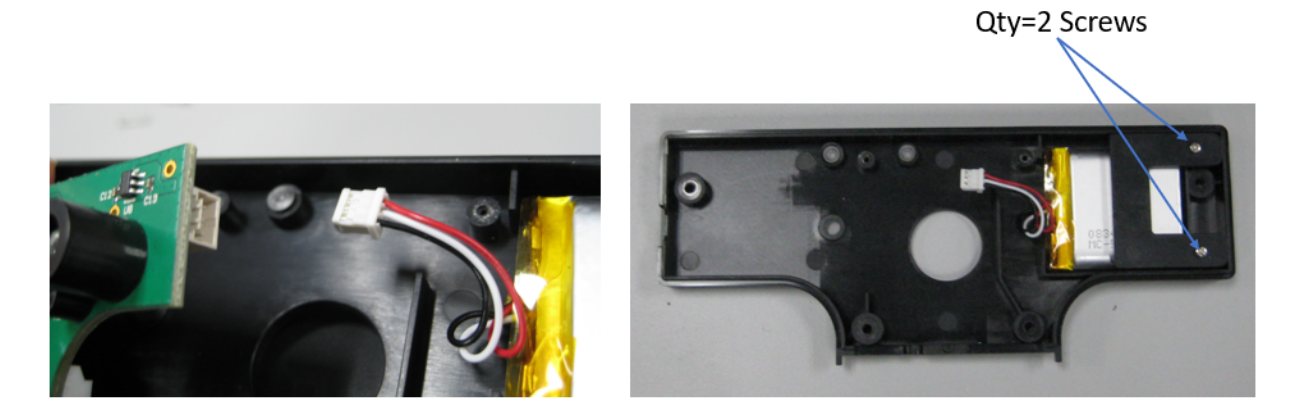

**Step 6**: Remove the Qty=2 Phillips screws and lift off the battery hold down bracket.

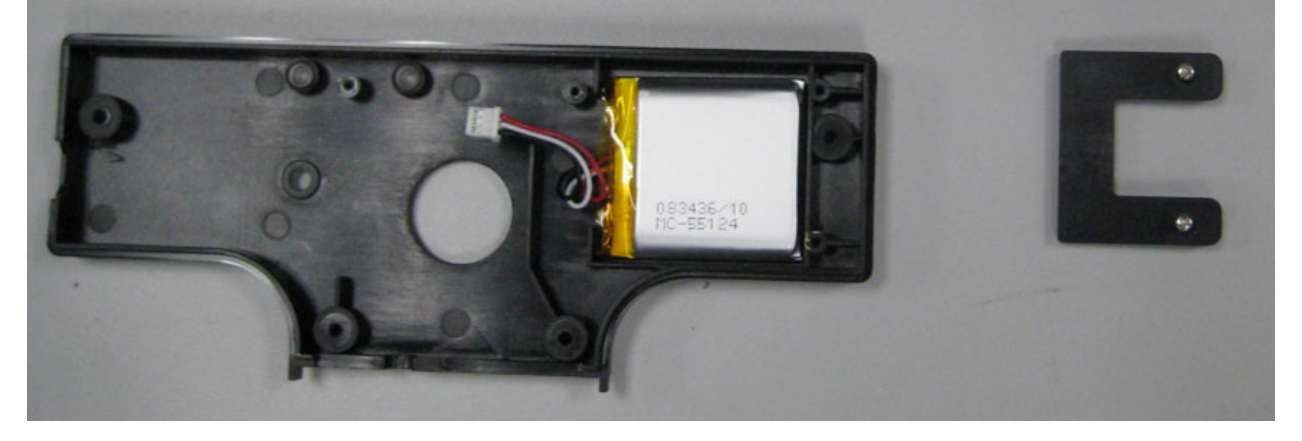

## **NEXT PAGE**

| PASCO Form Number | Description                              | Date     |             | Revision |
|-------------------|------------------------------------------|----------|-------------|----------|
| 013-17353         | OS-8441 Battery Replacement Instructions | 05-05-22 | Page 3 of 4 | A        |

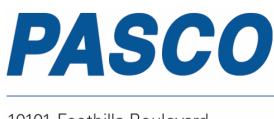

Phone: 916-786-3800 Fax: 916-786-8905

www.pasco.com

**Step 7:** Replace the old battery with the replacement battery and reverse the steps noted above to complete the reassembly.

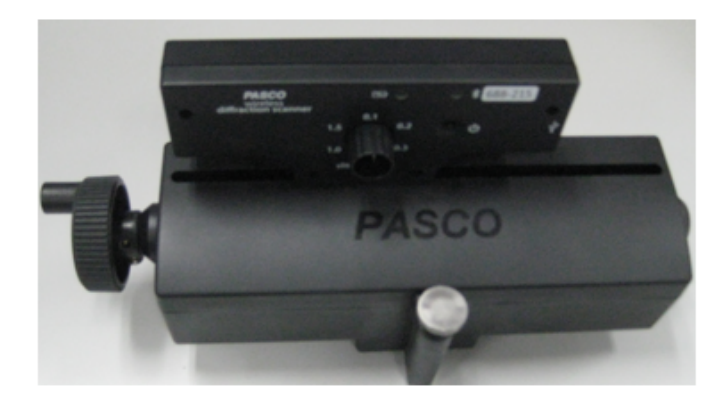

## Battery Replacement and Disposal Instructions (Reference):

Batteries contain chemicals that, if released, may affect the environment and human health. Batteries should be collected separately for recycling, and recycled at a local hazardous material disposal location adhering to your country and local government regulations. To find a battery recycling drop-off location, please contact local waste disposal service or the product representative.

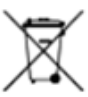

The battery or batteries used in PASCO products are marked with the European Union symbol for waste batteries (above) to indicate the need for separate collection and recycling. For small batteries, the symbol is printed on the packaging.

If you need further assistance, please contact Technical Support at <u>support@pasco.com</u> or through <u>www.pasco.com</u> on chat. To access chat through your browser, please enable all cookies on our website.

| PASCO Form Number | Description                              | Date     |             | Revision |
|-------------------|------------------------------------------|----------|-------------|----------|
| 013-17353         | OS-8441 Battery Replacement Instructions | 05-05-22 | Page 4 of 4 | A        |